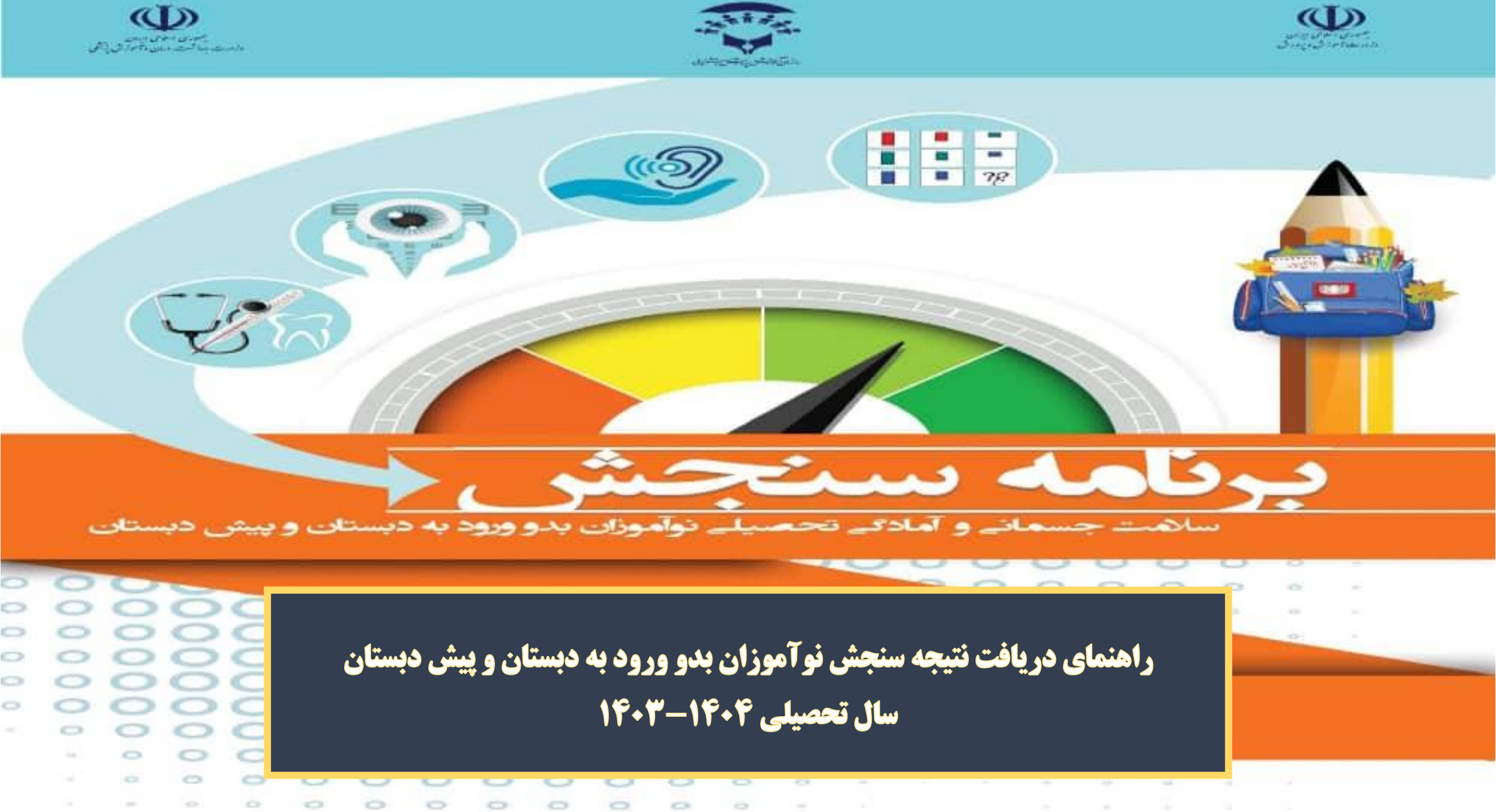

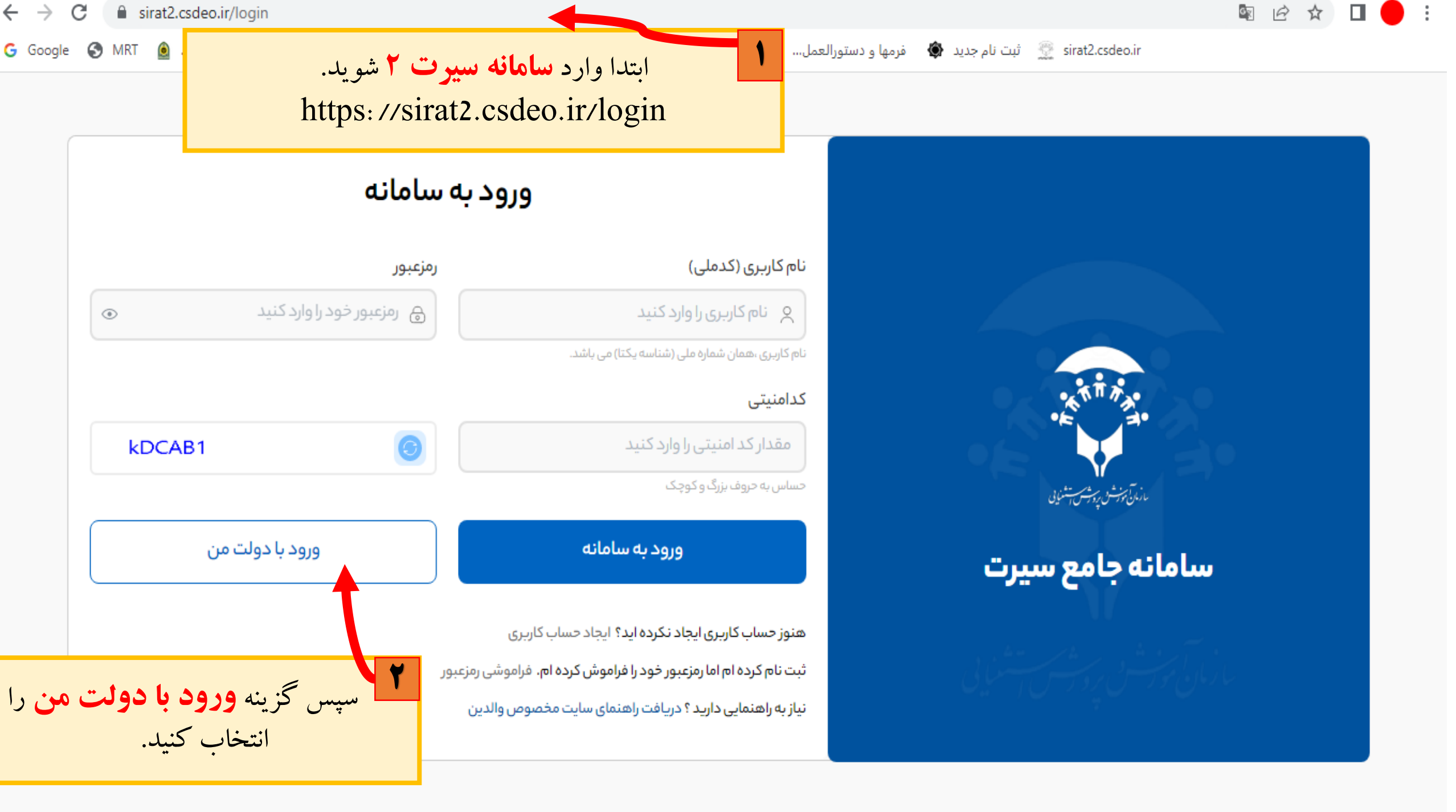

←  $\rightarrow$ 

G Google

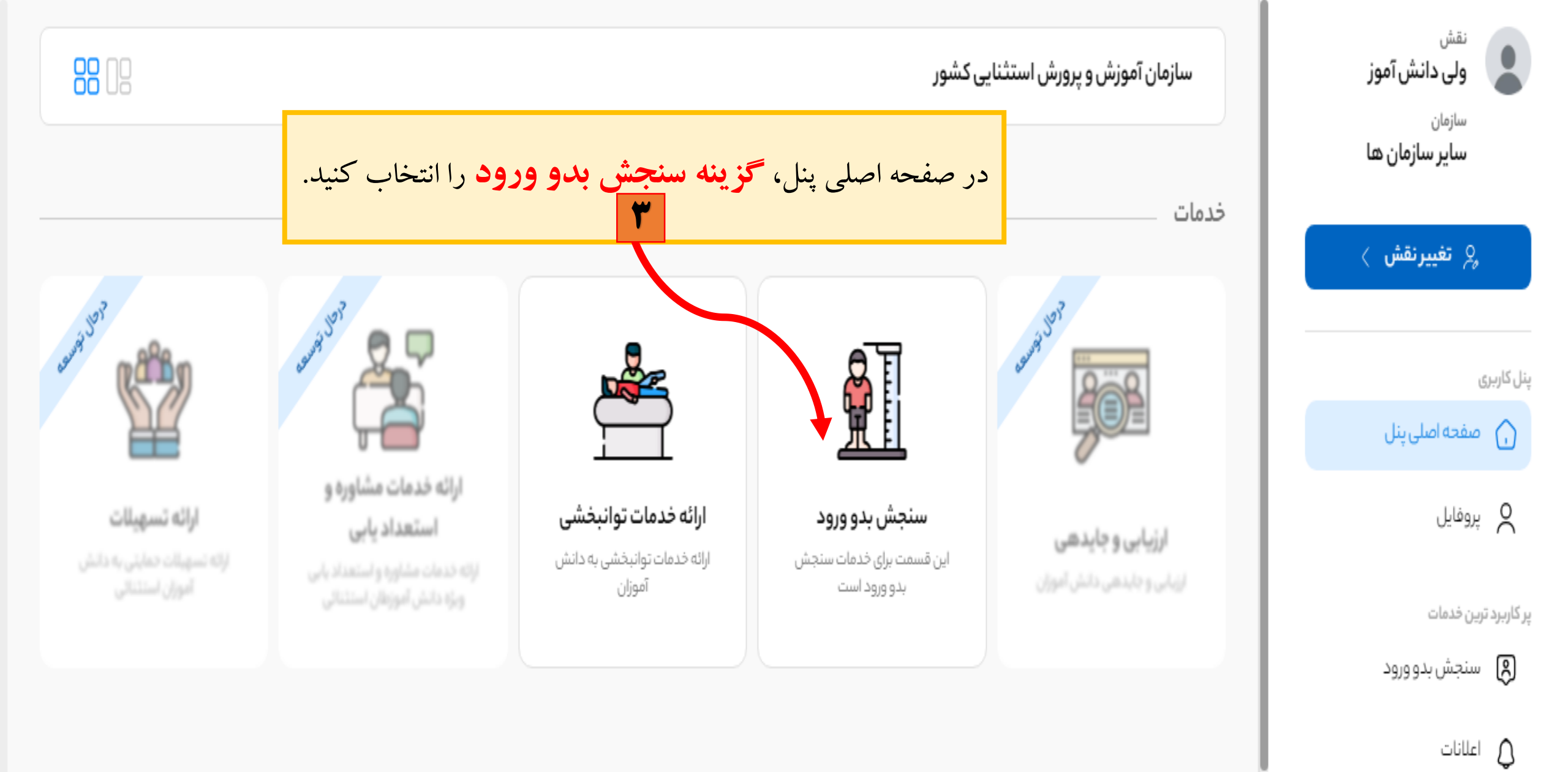

سامانه های دولتی

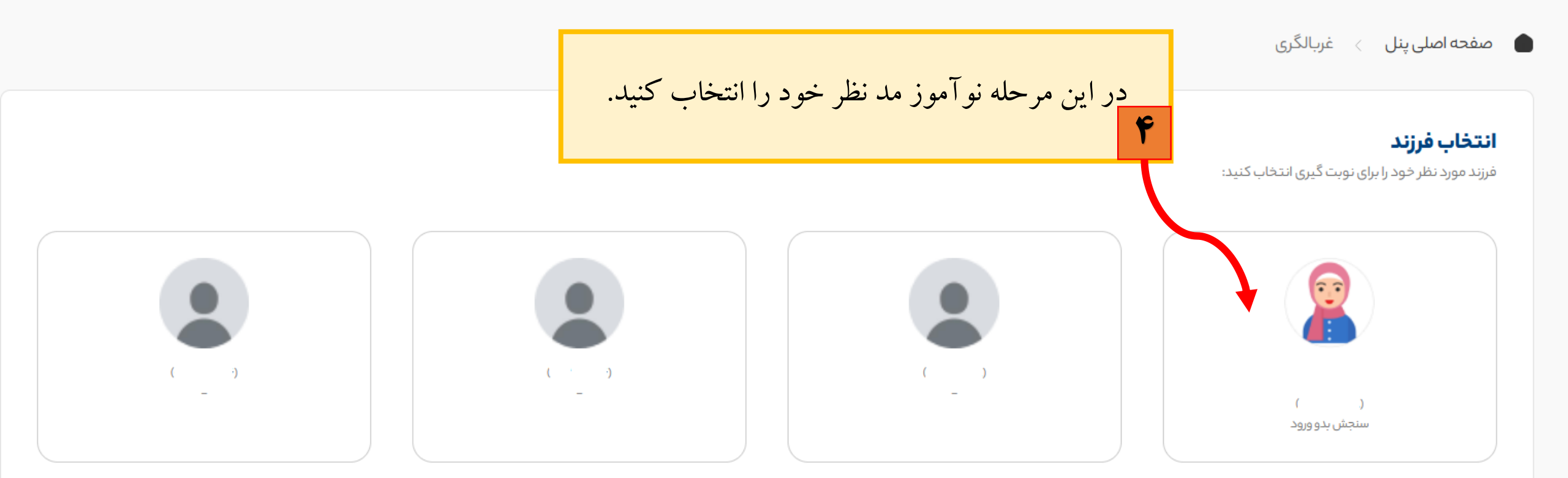

🔶 بازگشت

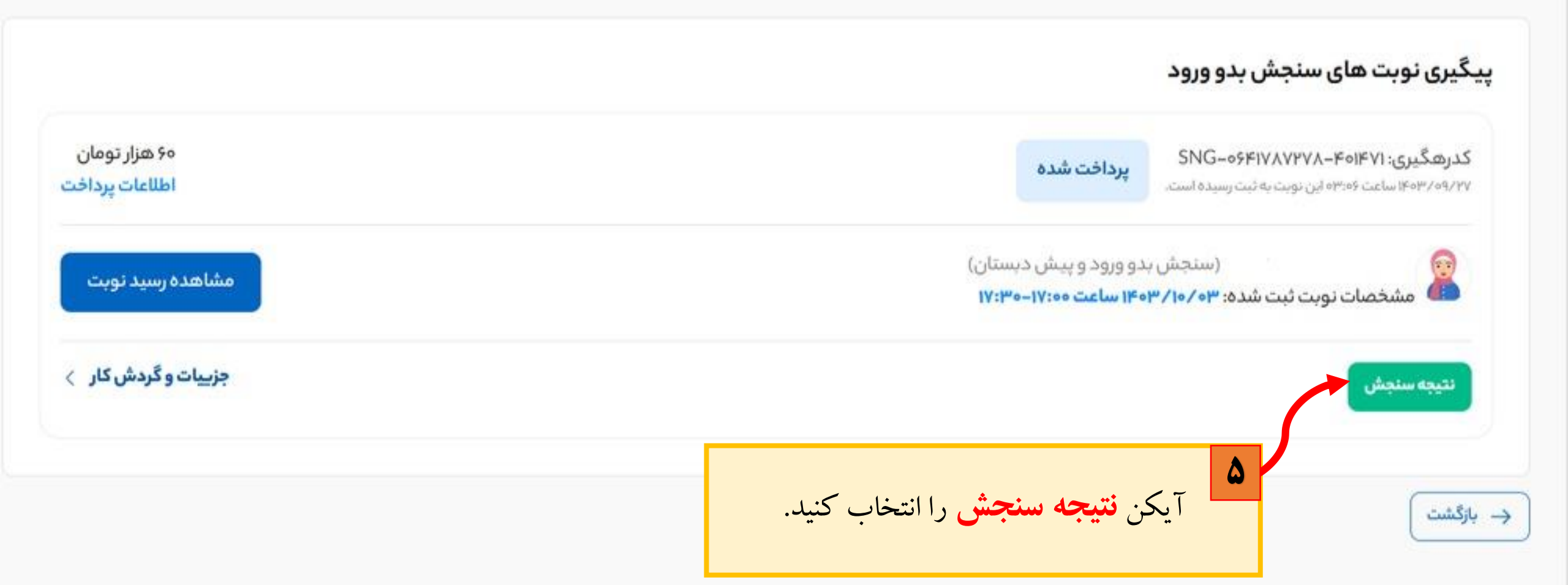

| زيابي و غربالگري              | ۶ کارنامه ارز          |                 | الگری سلامت جسمانی و آمادگی                    | کارنامه ارزیابی و غرب                           |                             |                                    |                                |                |
|-------------------------------|------------------------|-----------------|------------------------------------------------|-------------------------------------------------|-----------------------------|------------------------------------|--------------------------------|----------------|
| بل مشاهده می باشد.            | فرزند شما قا           | ، بلا مانع است. | ۰۶۴۱۷۸ در سال تحصیلی ۱۴۰۴ – ۱۴۰۵ در مدرسه عادی | بت نوآموز فاطمه رقيه ابراهيم زاده با كدملي ۲۳۷۸ | ÷                           |                                    |                                |                |
|                               |                        |                 |                                                |                                                 |                             |                                    |                                | اطلاعات هويتى  |
|                               | تاريخ تولد:            | كدملى:          |                                                |                                                 | نام خانوادگى:               |                                    | نام؛                           |                |
|                               | وضعیت زبان؛ یک زبانه   |                 | دست غالب؛ راست دست                             |                                                 |                             | جنسیته زن                          |                                |                |
|                               |                        |                 |                                                |                                                 |                             |                                    | بهداشتى جسمانى                 | خلاصه وضعيت ب  |
|                               |                        |                 |                                                |                                                 |                             | یچ غربالگری وی به شرح ذیل می باشد؛ | ، مورد ارزیابی قرار گرفت و نتا | نوآموز ا       |
| سالم                          | pulue                  | سالم            | سالم                                           | plu-                                            | سالم                        | pilu.                              | مالم                           |                |
|                               |                        |                 |                                                |                                                 |                             |                                    |                                |                |
| n.Y@                          |                        |                 |                                                |                                                 |                             |                                    |                                |                |
| 9<br>1                        |                        |                 |                                                |                                                 |                             |                                    |                                |                |
| 4, e-D                        |                        |                 |                                                |                                                 |                             |                                    |                                |                |
| o.¥0                          |                        |                 |                                                |                                                 |                             |                                    |                                |                |
|                               |                        |                 |                                                |                                                 |                             |                                    |                                |                |
| 0                             |                        |                 |                                                |                                                 |                             |                                    |                                |                |
| ومعيت اتيسم                   | وضعيت بينايى           | وضعيت گفتار     | وضعيت هوش                                      | وضعيت جسمى حركتى                                | وضعيت رفتار                 | وضعيت شايستكى جسمى                 | وضعيت شنوايى                   |                |
|                               |                        |                 | وضعيت سلامت 🔶                                  |                                                 |                             |                                    |                                | Highdurts.com  |
|                               |                        |                 |                                                |                                                 |                             |                                    |                                |                |
|                               |                        |                 |                                                |                                                 |                             |                                    | ، بهداشتی جسمانی               | وضعيت سلامت ا  |
|                               |                        |                 | وضعیت قد به وزن؛ قد به وزن طبیعی               |                                                 |                             |                                    | س: قد و سن طبيعی               | وضعيت قد به س  |
| <b>نها ہے،</b> می تو انبلا به | ه <b>در یافت نتیحه</b> | یا انتخاب گزین  | سلامت دندان؛ پوسیدگی دندان دارد                |                                                 |                             |                                    | یازی؛ ایمن سازی کامل است<br>   | وضعيت ايمن سا  |
|                               | وضعيت شنوايي: طبيعي    |                 |                                                |                                                 | اب لثه ندارد<br>- کتر خطب - | لثه ملتهب؛ التها،                  |                                |                |
| ا پرينت بکيريد.               | یل ذخیرہ کنید و یا     | 🚺 صورت فا       | وضعیت بینایی: طبیعی                            |                                                 |                             |                                    | ردین: مبیعی<br>گردیکت طبیعی    | وضعيت جسمى     |
|                               |                        |                 | وضعیت آمادگی تحصیلی؛ کامل شدہ                  |                                                 |                             |                                    | ىي ترتيق. تىپيىتى<br>: طبيعى   | وضعيت اتبسم:   |
|                               |                        |                 | وضعیت گفتار؛ طبیعی                             |                                                 |                             |                                    | میجانی عاطفی: طبیعی            | وضعيت رفتارى ه |
|                               |                        |                 | سافتىنتىچە نەپ                                 |                                                 |                             |                                    |                                |                |
|                               |                        |                 | ويفاع ميبية بهيني                              |                                                 |                             |                                    |                                |                |

ج بازگشت